# CÓMO CREAR UNA NOTICIA

DEAMeT

Brightspace

Elaborado por: Paola De Alba Rodríguez DEAMeT Diseño: Frida Castro & Loris Karam Diseño interactivo 1. Ingrese desde la página principal de su materia

Noticias 🗸

No hay noticias para mostrar. Haga clic en **Nuevo elemento** para agregar un nuevo elemento.

## 2. Seleccione "nuevo elemento de noticias"

| Noticias    | ~                               |                                              |  |
|-------------|---------------------------------|----------------------------------------------|--|
| No l<br>nue | Ir a horramionta Noticias       | lic en <b>Nuevo elemento</b> para agregar un |  |
|             | Nuevo elemento de noticias      |                                              |  |
|             | Reordenar elementos de noticias |                                              |  |
|             | RSS                             |                                              |  |
|             | Notificaciones                  |                                              |  |
|             | Cerrar este componente          |                                              |  |

### 3. Designe el encabezado y el contenido.

#### General

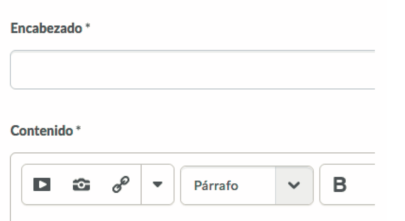

Le recomendamos que sean mensajes cortos

## 5. Seleccione la fecha de inicio y fecha final (en la que los alumnos podrán ver la noticia)

| Disponibil                       | dad                           |                         |                           |                                     |
|----------------------------------|-------------------------------|-------------------------|---------------------------|-------------------------------------|
| Mostrar fecha de inic            | io                            |                         |                           |                                     |
| <ul> <li>Mostrar sier</li> </ul> | npre fecha de inicio          |                         |                           |                                     |
| i no está seleccionad            | a, la fecha de inicio será vi | isible solo en la herra | ienta Noticias para los u | usuarios con permisos para editar i |
| echa de inicio                   |                               |                         |                           |                                     |
| 05/09/2018                       | 12:29                         | Ahora                   |                           |                                     |
|                                  | México - Ciudad               | de México               |                           |                                     |

Administrar las fechas es muy importante ya que esto permite al alumno ver la información más reciente y/o relevante.

## 6. Dar click en "Publicar"

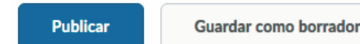

rrador

Cancelar